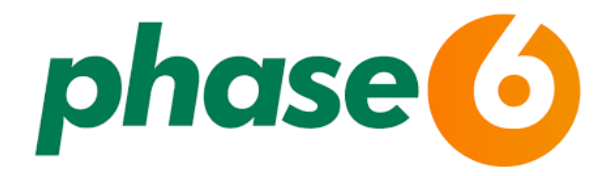

Der Vokabeltrainer *phase6* kann über die Internetseite auf dem PC und mit der App auf Tablet und Smartphone genutzt werden.

Bei paralleler Nutzung von Computer und Mobilgerät werden die Daten synchronisiert.

Wichtig: Zur Nutzung der App ist eine einmalige Registrierung bei phase6 über den PC notwendig.

## Mit deinem Bibliotheksausweis anmelden ...

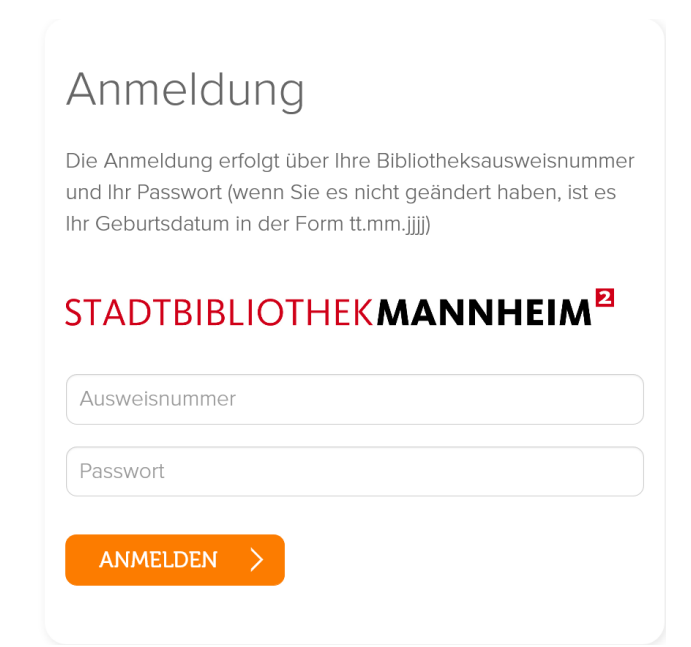

... und den Nutzungsbedingungen zustimmen.

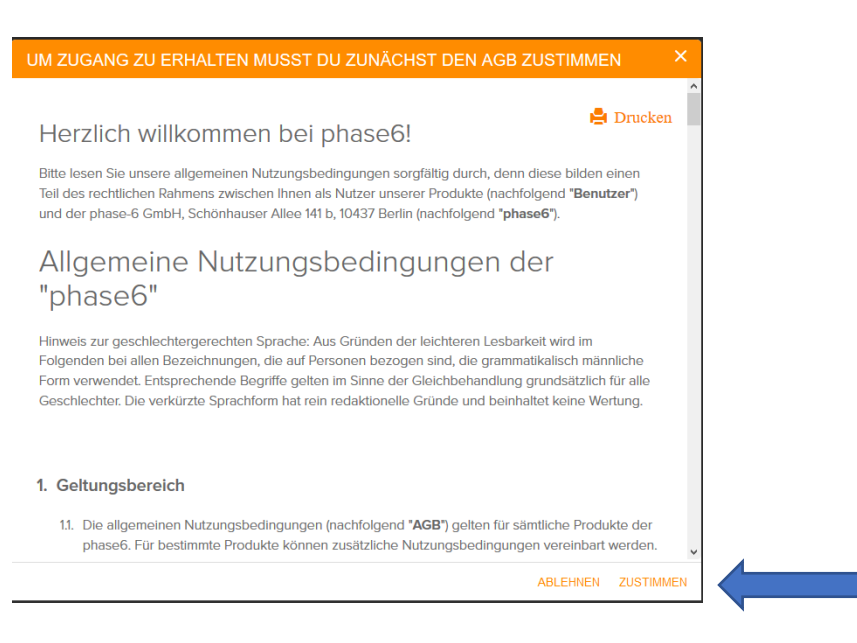

STADTBIBLIOTHEK**MANNHEIM**<sup>™</sup>

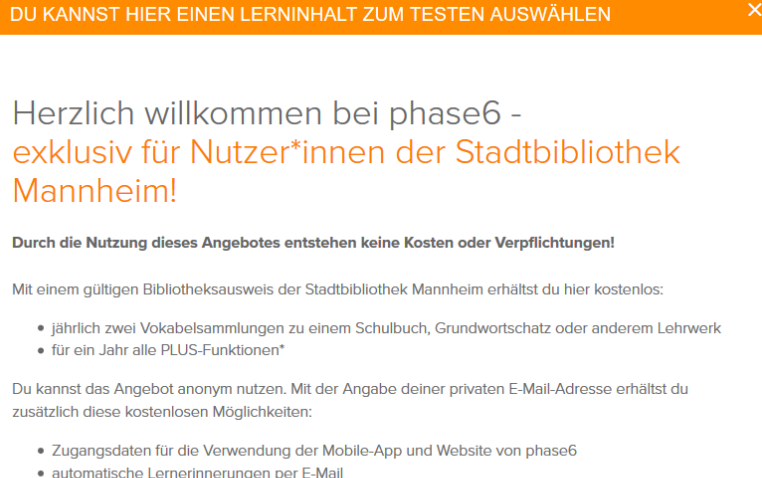

automausche Lerhennnerungen per E-Mail

JETZT VOKABELSAMMLUNG AUSWÄHLEN

## Auf der "Willkommensseite" anklicken …

## und die Vokabelsammlung auswählen

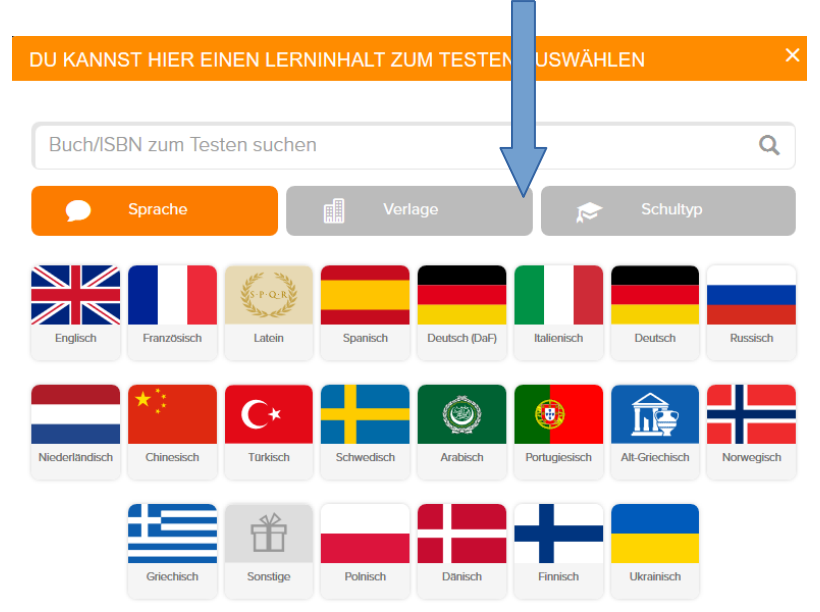

Vor der endgültigen Auswahl einer Vokabelsammlung, besteht die Möglichkeit diese zu testen!

STADTBIBLIOTHEK **MANNHEIM**<sup>2</sup>

Du willst die phase6 auch auf deinem Smartphone nutzen?

Hier die notwendigen Schritte:

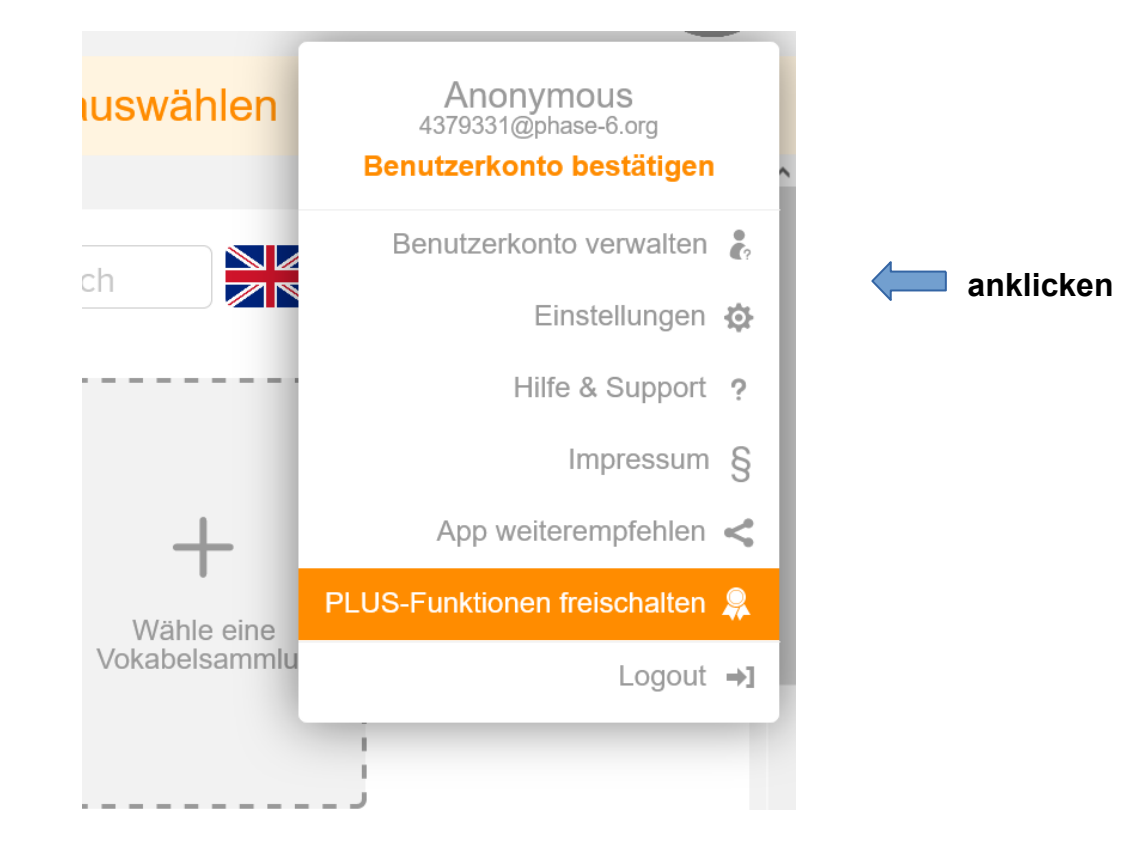

Ausfüllen und absenden

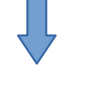

Bitte vervollständige Deine Daten

| Vorname  |                                                 |  |
|----------|-------------------------------------------------|--|
|          |                                                 |  |
| Nachname |                                                 |  |
|          |                                                 |  |
| E-Mail   |                                                 |  |
|          |                                                 |  |
|          | C Daten jetzt nicht vervollständigen ABSENDEN > |  |

STADTBIBLIOTHEK **MANNHEIM**<sup>2</sup>

## Du erhältst eine E-Mail mit einem Passwort. Dieses (alten) Passwort kannst du in ein neues, individuelles Passwort ändern.

| Logindaten ändern         |              |          |  |  |
|---------------------------|--------------|----------|--|--|
| E-Mail                    |              |          |  |  |
| E-Mail-Adresse bestätigen |              |          |  |  |
| Altes Passwort            |              |          |  |  |
| Neues Passwort            |              |          |  |  |
| Neues Passwort bestätigen |              |          |  |  |
|                           |              |          |  |  |
|                           | < Mein Konto | ABSENDEN |  |  |

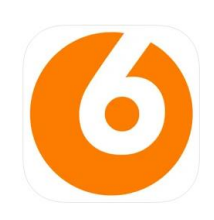

Jetzt noch das personalisierte Benutzerkonto bestätigen und die phase6-App herunterladen. Zur Anmeldung in der App die E-Mail-Adresse und das Passwort eingeben.

STADTBIBLIOTHEK **MANNHEIM**<sup>2</sup>